## 一、为什么要进行信息确认?

依据《国家税务总局关于发布 < 个人所得税专项附加扣除操作办法(试行)>的公告》(国家税务总局公告 2018 年第 60 号)规定,纳税人在 2020 年 12 月 31 日前, 需对 2021 年的专项附加扣除进行确认。

目前个人所得税 APP 系统已经升级, 纳税人可以在手机端更新系统并完成确认。

若未及时确认,那么已填报的扣除信息只自动视同有效并延长至2021年,但2021 年1月个人的扣除是没法顺利完成的。因此,即使信息没有变化,还是需要核对一下 自己的信息是否填写正确,及时确认。

## 01 这几种情况需要修改

①想修改2021年赡养老人、子女教育、住房贷款利息的扣除比例;

②有老人在2020年去世, 2021年不能再申请赡养老人专项附加扣除;

③夫妻一方不再申请住房贷款利息专项附加扣除,在2021年由另一方申报;

④房租和房贷需要替换扣除的情况,即:2021年不再申报住房租金,改为申报住房贷款利息,或2021年不再申报住房贷款利息,改为申报住房租金。

## 二、个税 APP 端 | 确认操作步骤

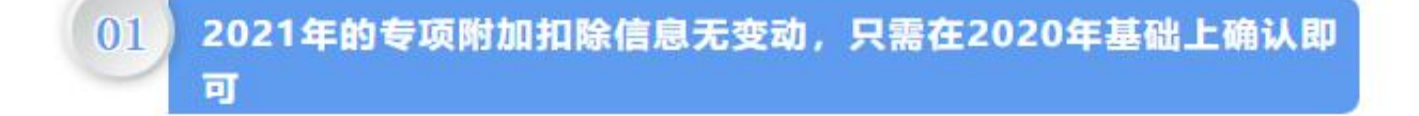

① 打开个人所得税 APP-首页-"专项附加扣除填报"-选择"扣除年度"——"一键带入";如下图 1、图 2:

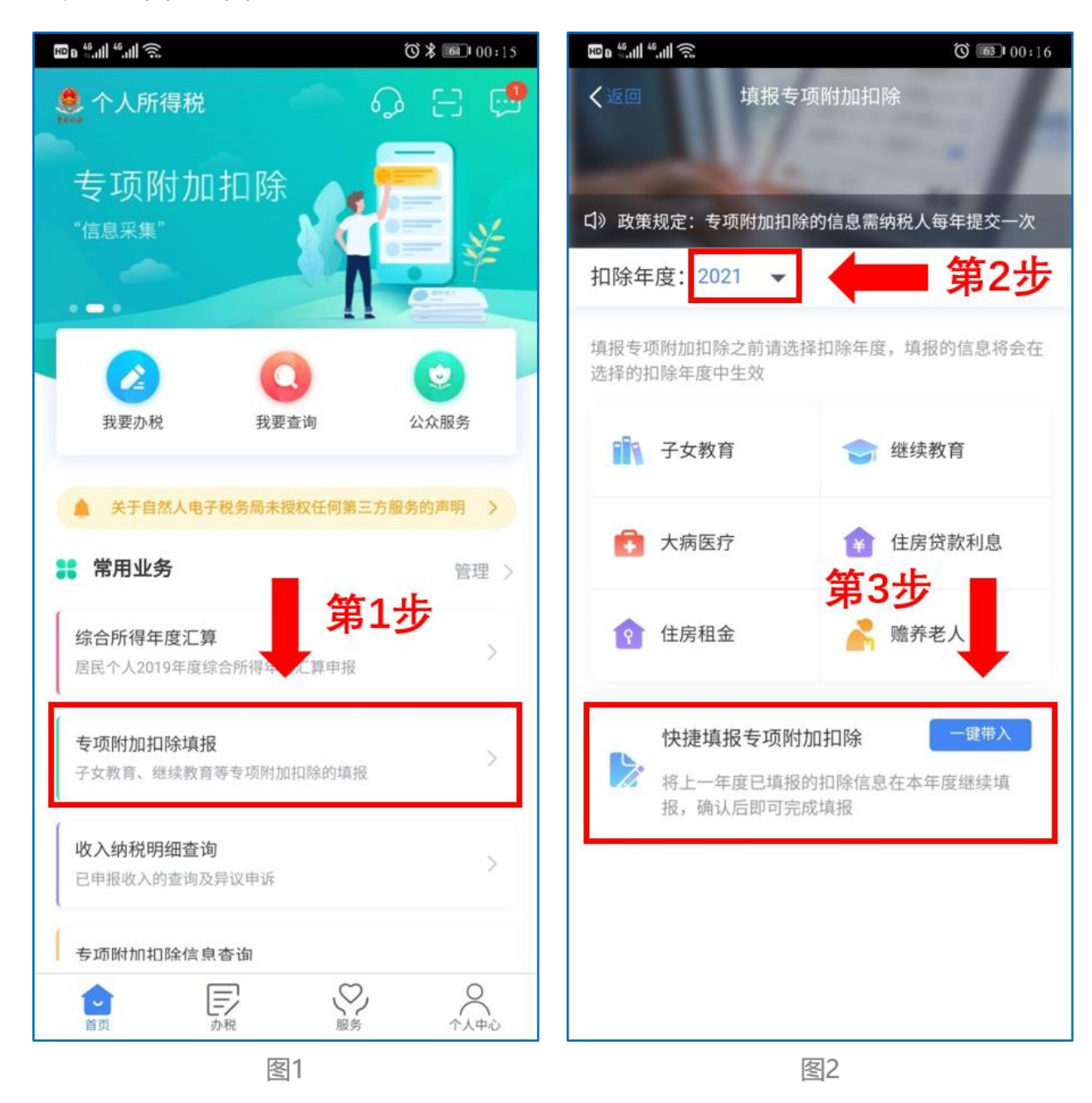

② 依据提示"将带入 2020 年度信息,请确认是否继续?"或者"您在 2021 年度已存在专项附加扣除信息,如果继续确认,将覆盖已存在的专项附加扣除信息!",确认后点击"确定";如下图 3、图 4:

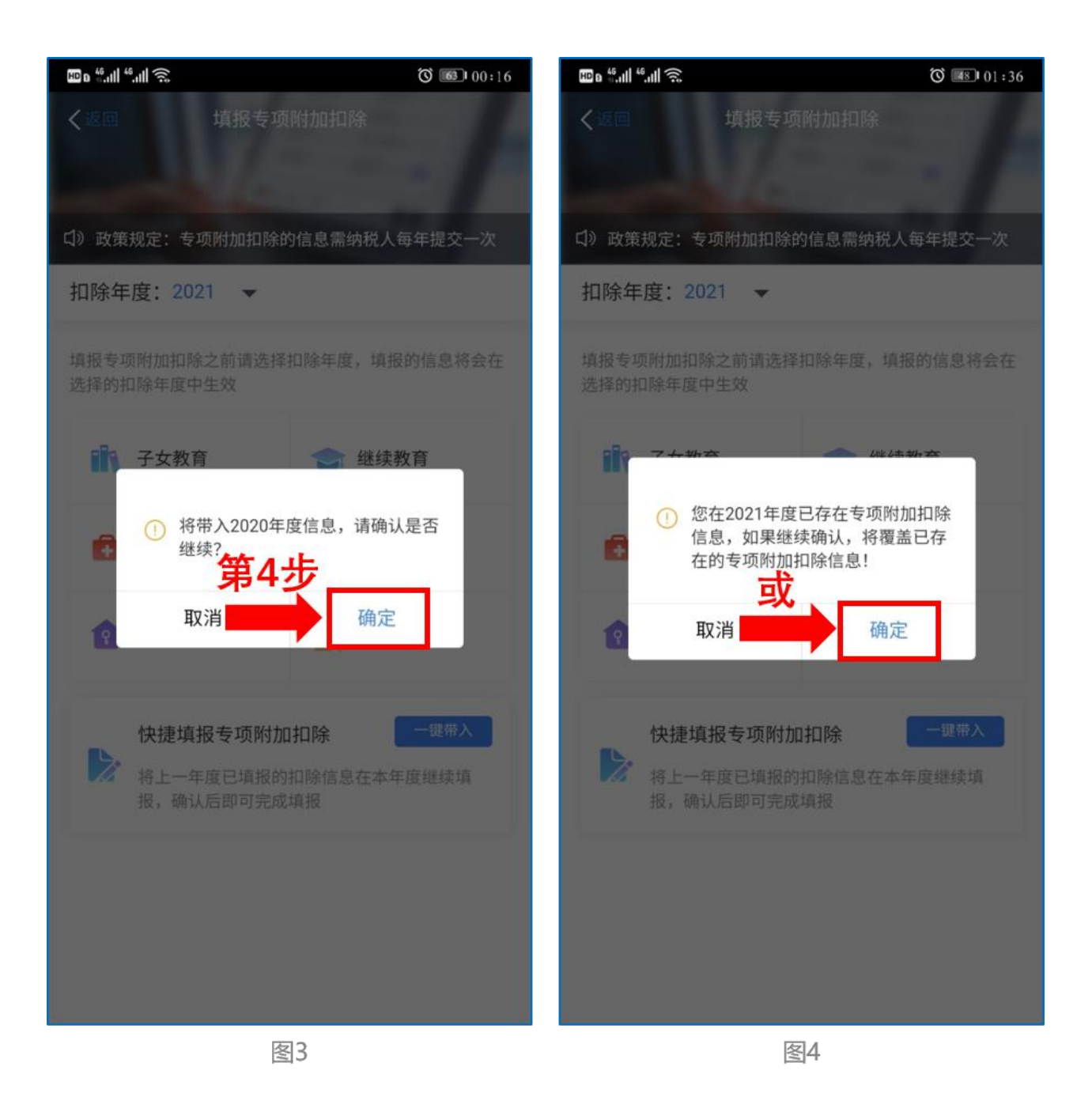

③ 打开"待确认"状态的专项附加扣除,核对信息;如有修改,可以点击"修改", 信息确认后点击"一键确认"。如下图 5、图 6:

| ED 0 <sup>46</sup> .111 <sup>46</sup> .111 🙃           |                        | 02:57 | ₩ 0 <sup>46</sup> .111 <sup>46</sup> .111 奈 | Ö 🚾 00:18                                |
|--------------------------------------------------------|------------------------|-------|---------------------------------------------|------------------------------------------|
| く返回                                                    | 待确认扣除信息                | 一键确认  | く返回                                         | 填报详情                                     |
| 您已选择将2020年度信息带入2021年度进行填报,请确认信息无误,确认后,才可在扣除年度生效并扣除。    |                        |       |                                             |                                          |
| 住房租金<br>最后修改时间:20<br>填报来源:本人<br>扣除年度:2021年<br>申报扣缴义务人: | 220-06-30<br>F<br>有限公司 | 待确认 > | 手机号码:<br>电子邮箱:<br>通讯地址:                     | 7906<br>.com<br>北京市朝阳区朝阳区三里屯街道<br>办事处北京市 |
|                                                        |                        |       | 租房信息                                        |                                          |
|                                                        |                        |       | 扣除年度:                                       | 2021                                     |
|                                                        |                        |       | 租赁房屋坐落地址:                                   |                                          |
|                                                        |                        |       | 租赁时间段:                                      | 2020-08 至 2021-08                        |
|                                                        |                        |       | 租赁合同编号:                                     |                                          |
|                                                        |                        |       | 出租方类型:                                      | 组织                                       |
|                                                        |                        |       | 出租单位统一社会信/<br>码:                            | 用代 -                                     |
|                                                        |                        |       | 出租单位名称:                                     | -                                        |
|                                                        |                        |       | 主要工作城市(省/市)                                 | : 北京市                                    |
|                                                        |                        |       | ┃ 申报方式                                      | 第6步                                      |
|                                                        |                        |       | 删除                                          | 修改                                       |
| 图5                                                     |                        |       |                                             | 图6                                       |

注意:如有"已失效"状态的信息,则需先删除之后才能点击"一键确认"。

④ 点击"一键确认"后,信息则提交成功。不需要重复确认,否则之前确认的信息会显示已作废,系统会以最新确认的信息为准。如下图 7、图 8:

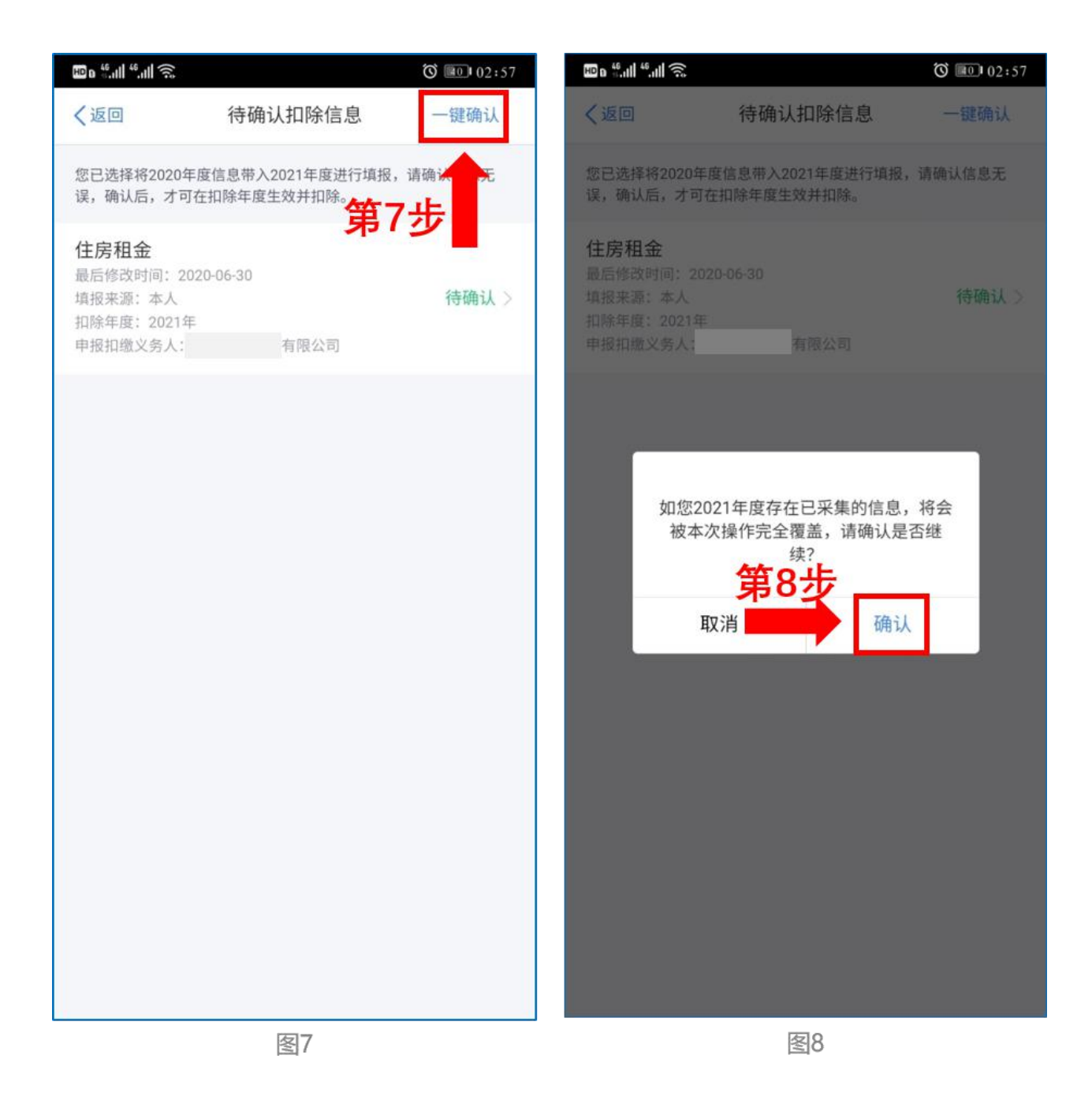

用户可以在确认之后在 APP 中点击首页-专项附加扣除信息查询-选择扣除年度 "2021"-查看已提交的信息,如有变动可以选择作废或修改。

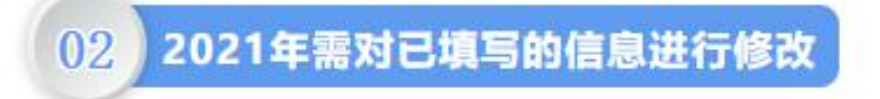

如:需要修改申报方式、扣除比例、相关信息等,则需点击"待确认"之后进入相关修改 页面进行修改。注:此方式只能修改部分信息。

如:需要修改基本信息:先进入 2020 年的信息页面,修改后再重新确认。在 APP 中 点击首页-专项附加扣除信息查询-选择年份 2020 年,修改之后再确认 2021 年的信息。

## 举例:用户需修改赡养老人的分摊比例。

点击"待确认"状态的赡养老人信息,点击"修改"-"修改分摊方式",修改成功后返回"待 确认"界面,再点击"一键确认"。

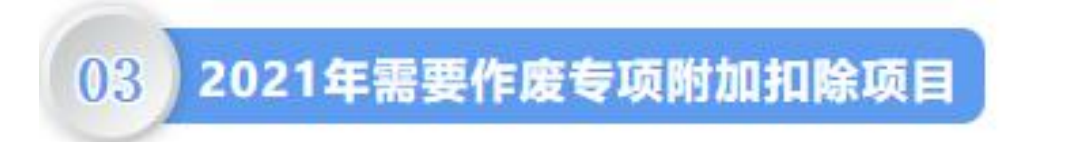

比如 2021 年不再申请赡养老人专项附加扣除。

点击"待确认"状态的赡养老人信息,点击"删除",再点击"一键确认"。如下图 9、 图 10:

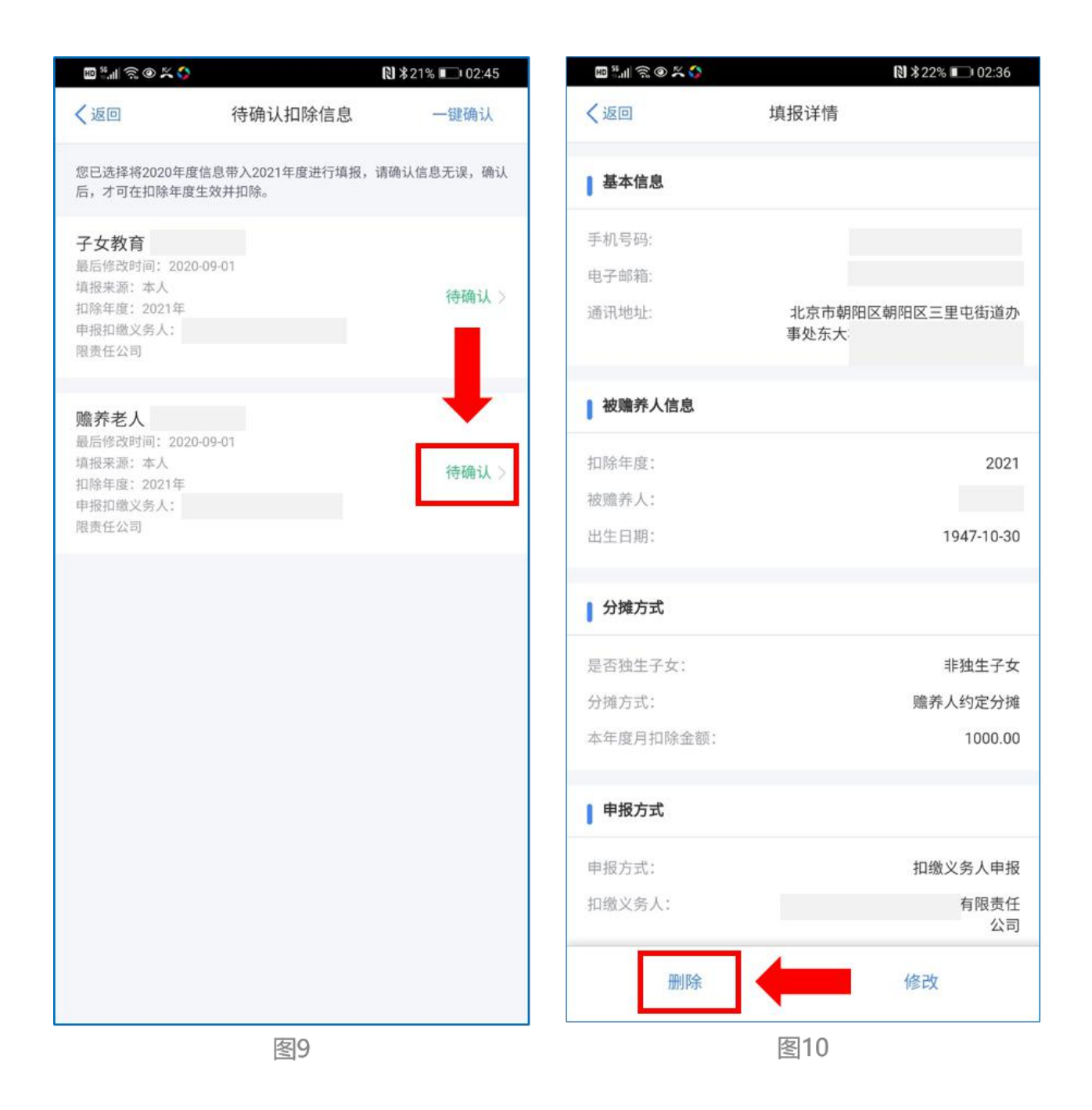

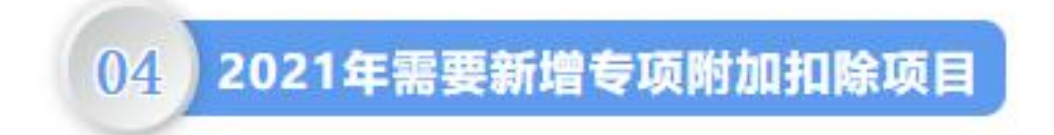

比如 2021 年新增子女教育扣除, 需要申报填写。

先按情形(1)步骤确认之前申报的其他不需修改的专项附加扣除信息后,点击 APP 首页-专项附加扣除填报。如下图 11、图 12:

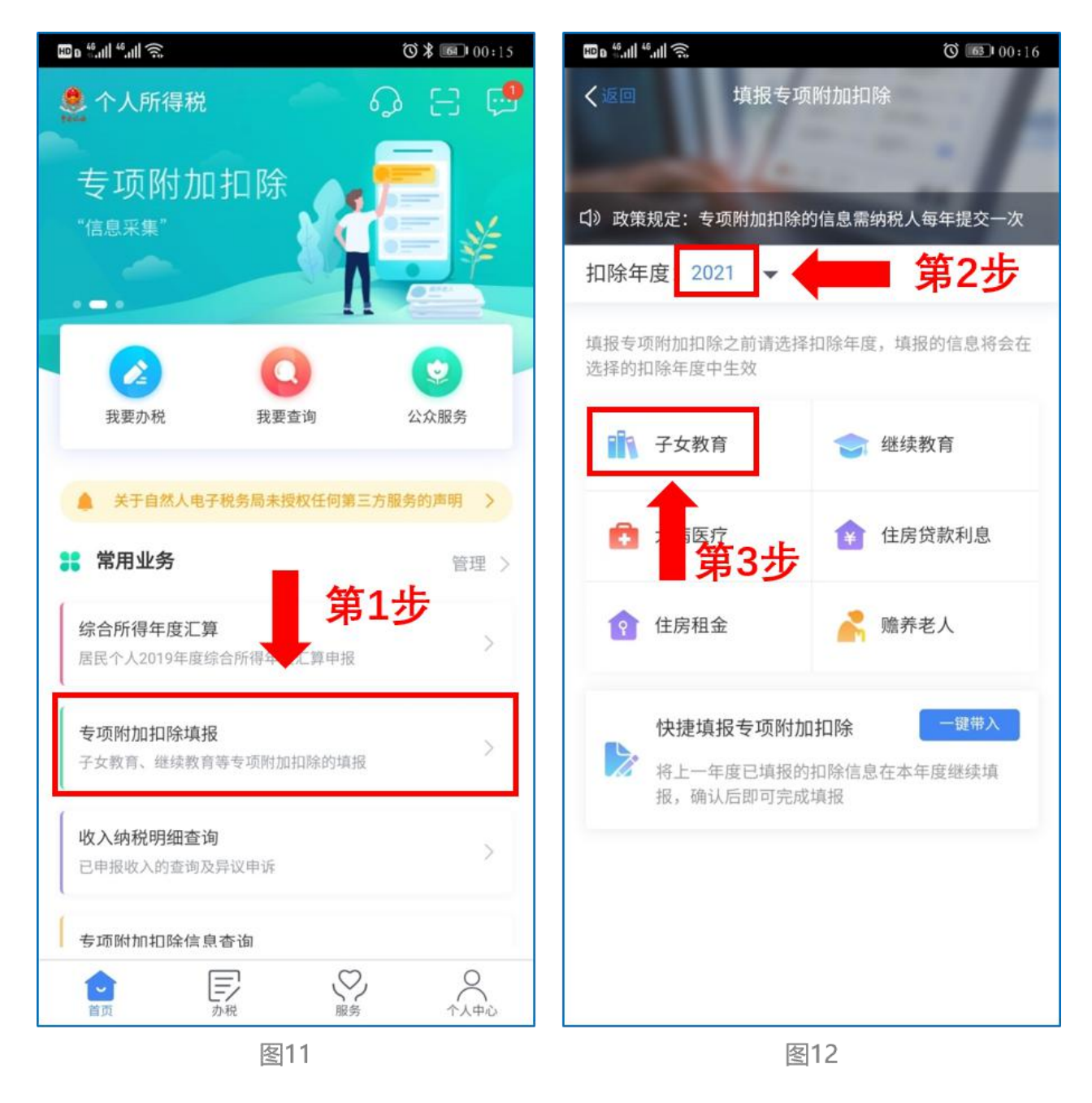

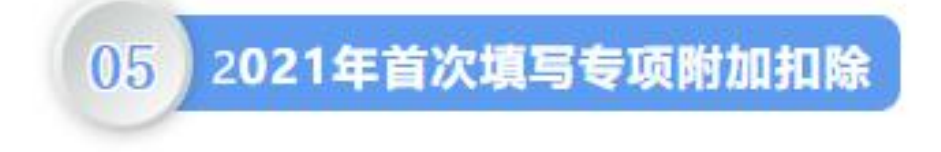

直接选择首页的"专项附加扣除填报"。如上图 11、图 12。